## Copia dei file per evento (solo modalità video)

I video vengono ordinati e copiati in base all'evento associato.

1 Selezionare la modalità video.

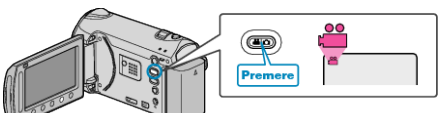

2 Selezionare "SELEZIONA E CREA" e toccare ®.

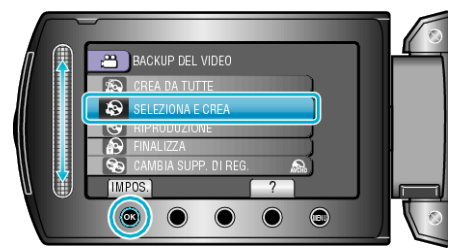

- 3 Selezionare il supporto per la copia e toccare .
- 4 Selezionare "CREA PER EVENTO" e toccare ®.

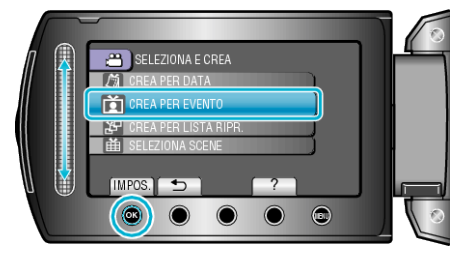

5 Selezionare l'evento desiderato e toccare .

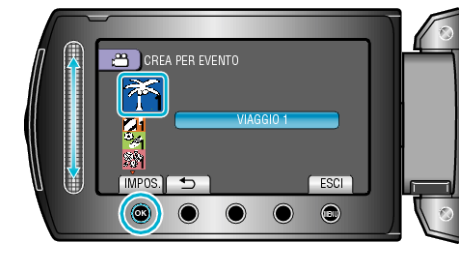

6 Selezionare "ESEGUI" e toccare .

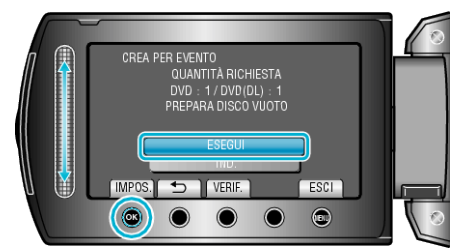

- Viene visualizzato il numero di dischi richiesti per copiare i file. Preparare il numero di dischi necessario.
- Toccare "VERIF." per controllare i file da copiare.
- 7 Selezionare "SÌ" o "NO" e toccare .

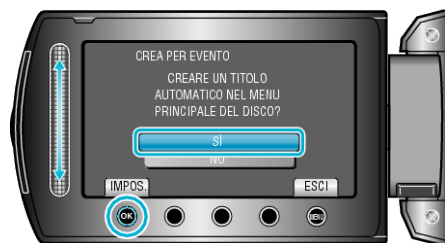

- Quando si seleziona "SÌ", i video con date di registrazione simili vengono visualizzati in gruppi.
- Quando si seleziona "NO" i video vengono visualizzati in base alle date di registrazione.

8 Selezionare "ESEGUI" e toccare @.

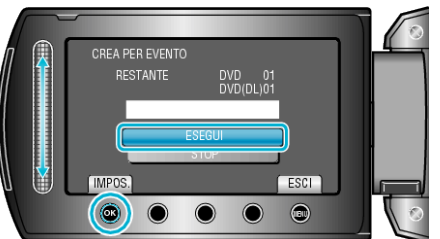

- Quando compare "INSERIRE NUOVO DISCO", cambiare il disco.
- Dopo la copia, toccare 👀.
- 9 Chiudere il monitor LCD, quindi scollegare il cavo USB.

## AVVERTENZA:

- Non scollegare l'alimentazione né rimuovere il cavo USB prima del completamento dell'operazione di copia.
- I file non presenti nella schermata dell'indice durante la riproduzione non possono essere copiati.

## NOTA:

• Per associare i file agli eventi